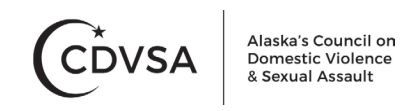

## Submitting an OVC – DISC (TVS) Report to CDVSA for VELA Users

**Step 1:** Log into Vela and click on Reports on the left-hand side then open the OVC folder. Your screen may look a bit different then the screenshot below.

| vela <sup>=</sup>   |                   |                 |               | <b>4</b> 3 AR ()    |
|---------------------|-------------------|-----------------|---------------|---------------------|
| BY ELEMENT 74       | REPORTS           |                 |               | TILE VIEW LIST VIEW |
| $\mathbf{\Omega}$   | PRE BUILT REPORTS |                 |               |                     |
| Catherine Mohn 🗸    |                   |                 | <b>•</b>      |                     |
| 🖨 DASHBOARD         | HUD REPORT        | VOCA REPORT     | FLEX REPORT   | STOP VAWA           |
| <b>¢</b> € ADMIN    |                   |                 |               |                     |
| "X" USER ACTIVITIES |                   |                 |               |                     |
|                     |                   |                 | ( 🖻 )         |                     |
| LIENT MANAGEMENT    | SASP              | FVPSA           | ovc           | ASSESSMENT SUMMARY  |
| STAFF MANAGEMENT    |                   |                 |               |                     |
|                     |                   |                 |               |                     |
| FORM MANAGER        | SNAP STATS        | OUTCOME SUMMARY | SAVED REPORTS |                     |
| \$ DONOR            |                   |                 |               |                     |

**Step 2:** Fill in the reporting period information for the quarter you are submitting and then click on search.

| OVC REPORT                                                      |                                                                                               |
|-----------------------------------------------------------------|-----------------------------------------------------------------------------------------------|
| REPORT FOR OVC FUNDING SOURCE                                   |                                                                                               |
|                                                                 |                                                                                               |
| Report Duration                                                 | Funding Sources                                                                               |
| Quarterly Report *                                              | CDVSA OVC Discretionary #1 - Alaska Umbrella × CDVSA OVC Discretionary #2 - Alaska Umbrella × |
|                                                                 |                                                                                               |
| Quarter                                                         | Year                                                                                          |
| Oct-Dec *                                                       | 2023 <b>*</b>                                                                                 |
| Organizations                                                   |                                                                                               |
| 140 - Alaska Umbrella (akumbrella) 🛛 🗙                          |                                                                                               |
|                                                                 |                                                                                               |
| SEARCH<br>Nease cher Search criteria and search for the report. |                                                                                               |

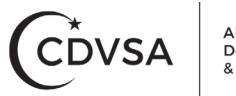

Alaska's Council on Domestic Violence & Sexual Assault

**Step 3:** Read over the data that generates to make sure it all looks accurate. If you notice changes need to be made exit the report to fix the data, if it all looks okay select upload OVC.

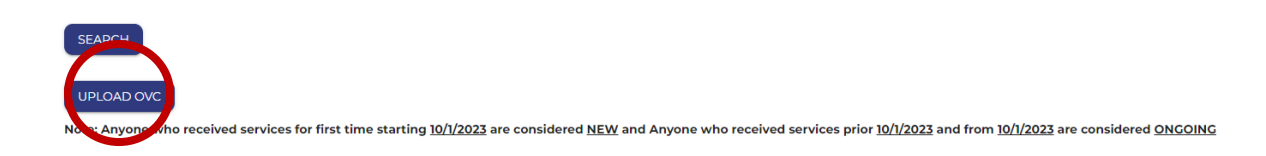

**Step 4:** Fill in qualitative and semiannual narrative questions then click submit OVC. Once you click submit this will forward to CDVSA that your OVC data is ready. Semiannual narrative questions only need to be filled in with 10.1 - 12.31 and 4.1 - 6.30 reporting periods.

| Submit OVC                                                                                                    | × |
|----------------------------------------------------------------------------------------------------|---|
|                                                                                                    | - |
| 6. What measurable progress is anticipated for the next 6 months, or less if your grant is scheduled to end prior to the next reporting period?                                                                                                    |   |
| A                                                                                                    |   |
| <ul> <li>7A.Will your agency be able to sustain the program efforts after federal funding under this award has ended?</li> <li>Yes, we will likely be able to sustain the efforts and have other sources of funding in place.</li> <li>Yes, we hope to sustain the efforts but are still working to identify funding.</li> <li>No, we will be unable to sustain program efforts.</li> <li>We are unsure at this time.</li> </ul> |   |
| 7B. Please explain.                                                                                                    |   |
|                                                                                                    |   |
| 8. Is the federal award shared with other entities (i.e., subgranted) to implement grant-approved activities? If so, please identify any subgrantees who implemented grant-approved activities during the reporting period in the space below and provide a summary of their activities.                                                                                                    |   |
|                                                                                                    |   |
|                                                                                                    |   |
| SUBMIT OVC                                                                                                    | Ţ |

If you have any questions, please reach out to your VELA representative or CDVSA Research Analyst Catherine Mohn (<u>Catherine.mohn@alaska.gov</u>, (907)4651161)